| File                                                                                                    | Home Insert Page Layout Formulas Data Review View Developer Help                                                                                                    |                  |                 |                           |   |                |           |                            |                               |                                     |                                       |                               |                                          | ents 🖻                              | Share ~        |                 |           |                                    |                                                                                                    |                    |                 |   |
|----------------------------------------------------------------------------------------------------|----------------------------------------------------------------------------------------------------|------------------|-----------------|---------------------------|---|----------------|-----------|----------------------------|-------------------------------|-------------------------------------|---------------------------------------|-------------------------------|------------------------------------------|-------------------------------------|----------------|-----------------|-----------|------------------------------------|----------------------------------------------------------------------------------------------------|--------------------|-----------------|---|
| Q.                                                                                                    | Paste                                                                                                    | Calibri<br>B I U | •]11<br>• ⊞ • • | → A^ A*<br>⊘ → <u>A</u> → |   | = = *<br>= = = | '~ ë      | 🖞 Wrap Text<br>🗐 Merge & C | Center 🗸                      | General<br>\$ ~ \$                  | % <b>9</b> 50                         | ~<br>00.00<br>0.← 0           | Conditional<br>Formatting ~              | Format as<br>Table Y St             | Cell<br>yles Y | Insert Dele     | te Format | ∑ AutoSum<br>↓ Fill ~<br>♦ Clear ~ | × AZ<br>Sort &<br>Filter ×                                                                                                    | Find &<br>Select ~ | Analyze<br>Data |   |
| Undo                                                                                                    | دا Clipboard                                                                                                    |                  | Font            |                           | Б |                | Alignment | t                          | ٦                             | N                                   | lumber                                | Г                             |                                          | Styles                              |                | Cells           | 2         |                                    | Editing                                                                                                    |                    | Analysis        | ~ |
| К5                                                                                                    | ✓ : × ×                                                                                                    | / fx             |                 |                           |   |                |           |                            |                               |                                     |                                       |                               |                                          |                                     |                |                 |           |                                    |                                                                                                    |                    |                 | ^ |
| 4                                                                                                    | A                                                                                                    | В                | C               | D                         | E | F              | G         | Н                          | 1                             | J                                   | K                                     | L                             | . M                                      | N                                   | 0              | Р               | Q         | R                                  | S                                                                                                    | Т                  | U               | V |
| I       Toc         2       -         3       -         4       -         5       -         6       -         7       -         8       -         9       -         10       -         11       -         12       -         13       -         14       -         15       -         16       -         17       -         18       -         19       -         20       -         21       -         22       -         23       - | A lays Date laws Date laws | B                | C               |                           |   | r              |           |                            | Hello<br>Toda<br>how<br>to an | o, and<br>ay, we<br>to ea<br>ny cel | d weld<br>are g<br>asily a<br>l. Let' | com<br>goin<br>ind (<br>'s ge | e to M<br>g to sh<br>quickly<br>et start | ark's E<br>low you<br>add to<br>ed. | Excel          | Tips.<br>s date |           |                                    | S       I       I <t< th=""><th></th><th></th><th></th></t<> |                    |                 |   |
| 24                                                                                                    |                                                                                                    |                  |                 |                           |   |                |           |                            |                               |                                     |                                       |                               |                                          |                                     |                |                 |           |                                    |                                                                                                    |                    |                 |   |
| 25                                                                                                    |                                                                                                    |                  |                 |                           |   |                |           |                            |                               |                                     |                                       |                               |                                          |                                     |                |                 |           |                                    |                                                                                                    |                    |                 |   |
| 26                                                                                                    |                                                                                                    |                  |                 |                           |   |                |           |                            |                               |                                     |                                       |                               |                                          |                                     |                |                 |           |                                    |                                                                                                    |                    |                 |   |
|                                                                                                    | Sheet1                                                                                                    | (+)              |                 |                           |   |                |           |                            |                               |                                     |                                       |                               | :                                        | 4                                   |                |                 |           |                                    |                                                                                                    |                    |                 |   |

| File        | e <mark>Home</mark> Insert Page Layout Formulas Data Review View Developer Help |                             |       |        |      |            |       |         |            |            |        |        |         |    | 모 Comments 🛛 🖻 Shar |           |          |        |       |          |       |                 |             |          |   |
|-------------|---------------------------------------------------------------------------------|-----------------------------|-------|--------|------|------------|-------|---------|------------|------------|--------|--------|---------|----|---------------------|-----------|----------|--------|-------|----------|-------|-----------------|-------------|----------|---|
| ち<br>で、     | Paste                                                                           |                             | libri | • 11   | ~ A^ | A* =       | = = * | ~ ~     | ab Wrap Te | xt         | Date   | 0/     | ~       |    |                     | Format as | Cell     | Insert |       | ] ∑ Auto | Sum 🗸 | AZZ<br>Sort & I | D<br>Find & | Analyze  |   |
|             | ×                                                                               | S B                         |       | 1 11 1 |      | × ≡        | = = = | ≡ ≠≡    | 😫 Merge &  | Center 🗸   | \$`    | ~ % 7  | .00 →.0 | Fo | rmatting ~          | Table ∽   | Styles ~ | v v    | × ×   | 🔗 Clea   | r *   | Filter ~ S      | elect ~     | Data     |   |
| Undo        | Clipboa                                                                         | rd 🗔                        |       | Font   |      | ۲ <u>م</u> |       | Alignme | nt         | I <u>s</u> | Ē      | Number |         | L2 |                     | Styles    |          |        | Cells |          | Editi | ing             |             | Analysis | ~ |
| Δ2          | ~ !                                                                             | $\times \sqrt{t}$           | ç.    |        |      |            |       |         |            |            |        |        |         |    |                     |           |          |        |       |          |       |                 |             |          | ^ |
| 7.12        |                                                                                 | ~ * J                       | *     |        |      |            |       |         |            |            |        |        |         |    |                     |           |          |        |       |          |       |                 |             |          |   |
| 2           | А                                                                               | В                           |       | С      | D    | E          | F     | G       | Н          | 1          | J      |        | K       | L  | М                   | N         | C        | )      | P C   | 2 R      |       | S               | Т           | U        | V |
| 1 <b>To</b> | days Date                                                                       |                             |       |        |      |            |       |         |            | First      |        |        | tha     |    | lthat               |           | woul     | d      |       |          |       |                 |             |          |   |
| 2           | - Q 🗲                                                                           | →  →                        |       |        |      |            |       |         |            |            |        |        |         |    |                     |           |          |        |       |          |       |                 |             |          |   |
| 3           |                                                                                 | like to add todays date to. |       |        |      |            |       |         |            |            |        |        |         |    |                     |           |          |        |       |          |       |                 |             |          |   |
| 4           |                                                                                 |                             |       |        |      |            |       |         |            | _          |        |        |         |    |                     |           |          |        |       |          |       |                 |             |          |   |
| 5           |                                                                                 |                             |       |        |      |            |       |         |            |            |        |        |         |    |                     |           |          |        |       |          |       |                 |             |          |   |
| 7           |                                                                                 |                             |       |        |      |            |       |         |            |            |        |        |         |    |                     |           |          |        |       |          |       |                 |             |          |   |
| 8           |                                                                                 |                             |       |        |      |            |       |         |            |            |        |        |         |    |                     |           |          |        |       |          |       |                 |             |          |   |
| 9           |                                                                                 |                             |       |        |      |            |       |         |            |            |        |        |         |    |                     |           |          |        |       |          |       |                 |             |          |   |
| 10          |                                                                                 |                             |       |        |      |            |       |         |            |            |        |        |         |    |                     |           |          |        |       |          |       |                 |             |          |   |
| 11          |                                                                                 |                             |       |        |      |            |       |         |            |            |        |        |         |    |                     |           |          |        |       |          |       |                 |             |          |   |
| 12          |                                                                                 |                             |       |        |      |            |       |         |            |            |        |        |         |    |                     |           |          |        |       |          |       |                 |             |          |   |
| 13          |                                                                                 |                             |       |        |      |            |       |         |            |            |        |        |         |    |                     |           |          |        |       |          |       |                 |             |          |   |
| 14          |                                                                                 |                             |       |        |      |            |       |         |            |            |        |        |         |    |                     |           |          |        |       |          |       |                 |             |          |   |
| 15          |                                                                                 |                             |       |        |      |            |       |         |            |            |        |        |         |    |                     |           |          |        |       |          |       |                 |             |          |   |
| 16          |                                                                                 |                             |       |        |      |            |       |         |            |            |        |        |         |    |                     |           |          |        |       |          |       |                 |             |          |   |
| 17          |                                                                                 |                             |       |        |      |            |       |         |            |            |        |        |         |    |                     |           |          |        |       |          |       |                 |             |          |   |
| 18          |                                                                                 |                             |       |        |      |            |       |         |            |            |        |        |         |    |                     |           |          |        |       |          |       |                 |             |          |   |
| 19          |                                                                                 |                             |       |        |      |            |       |         |            |            |        |        |         |    |                     |           |          |        |       |          |       |                 |             |          |   |
| 20          |                                                                                 |                             |       |        |      |            |       |         |            |            |        |        |         |    |                     |           |          |        |       |          |       |                 |             |          |   |
| 21          |                                                                                 |                             |       |        |      |            |       |         |            |            |        |        |         |    |                     |           |          |        |       |          |       |                 |             |          |   |
| 22          |                                                                                 |                             |       |        |      |            |       |         |            |            |        |        |         |    |                     |           |          |        |       |          |       |                 |             |          |   |
| 24          |                                                                                 |                             |       |        |      |            |       |         |            |            |        |        |         |    |                     |           |          |        |       |          |       |                 |             |          |   |
| 25          |                                                                                 |                             |       |        |      |            |       |         |            |            |        |        |         |    |                     |           |          |        |       |          |       |                 |             |          |   |
| 26          |                                                                                 |                             |       |        |      |            |       |         |            |            |        |        |         |    |                     |           |          |        |       |          |       |                 |             |          |   |
| 27          |                                                                                 |                             |       |        |      |            |       |         |            |            |        |        |         |    |                     |           |          |        |       |          |       |                 |             |          |   |
| F           | Shee                                                                            | t1 (+)                      |       |        |      | 11         | 1     |         | - 11       |            | 44<br> |        |         |    |                     | 4         |          |        |       |          |       |                 |             |          | • |

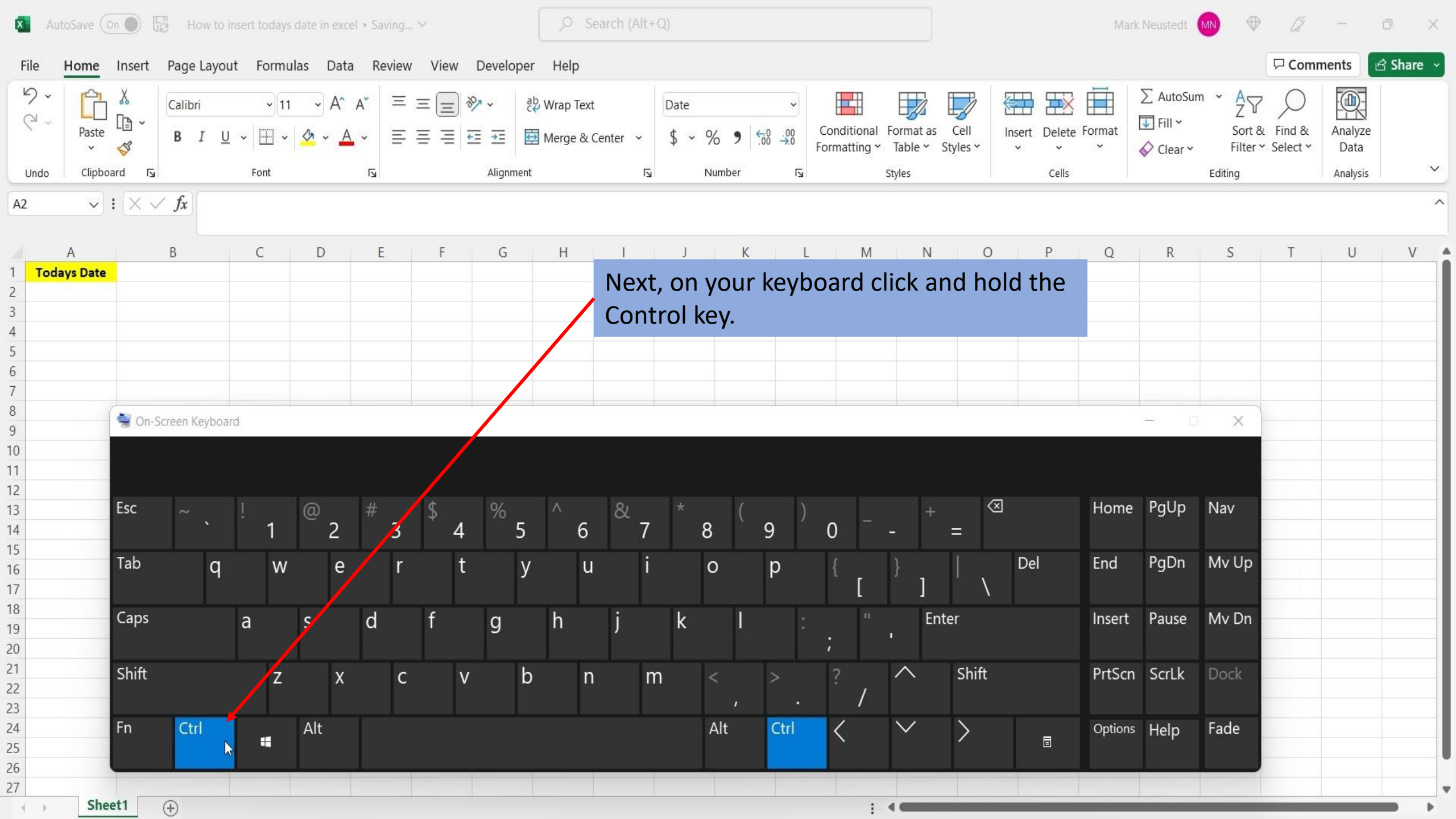

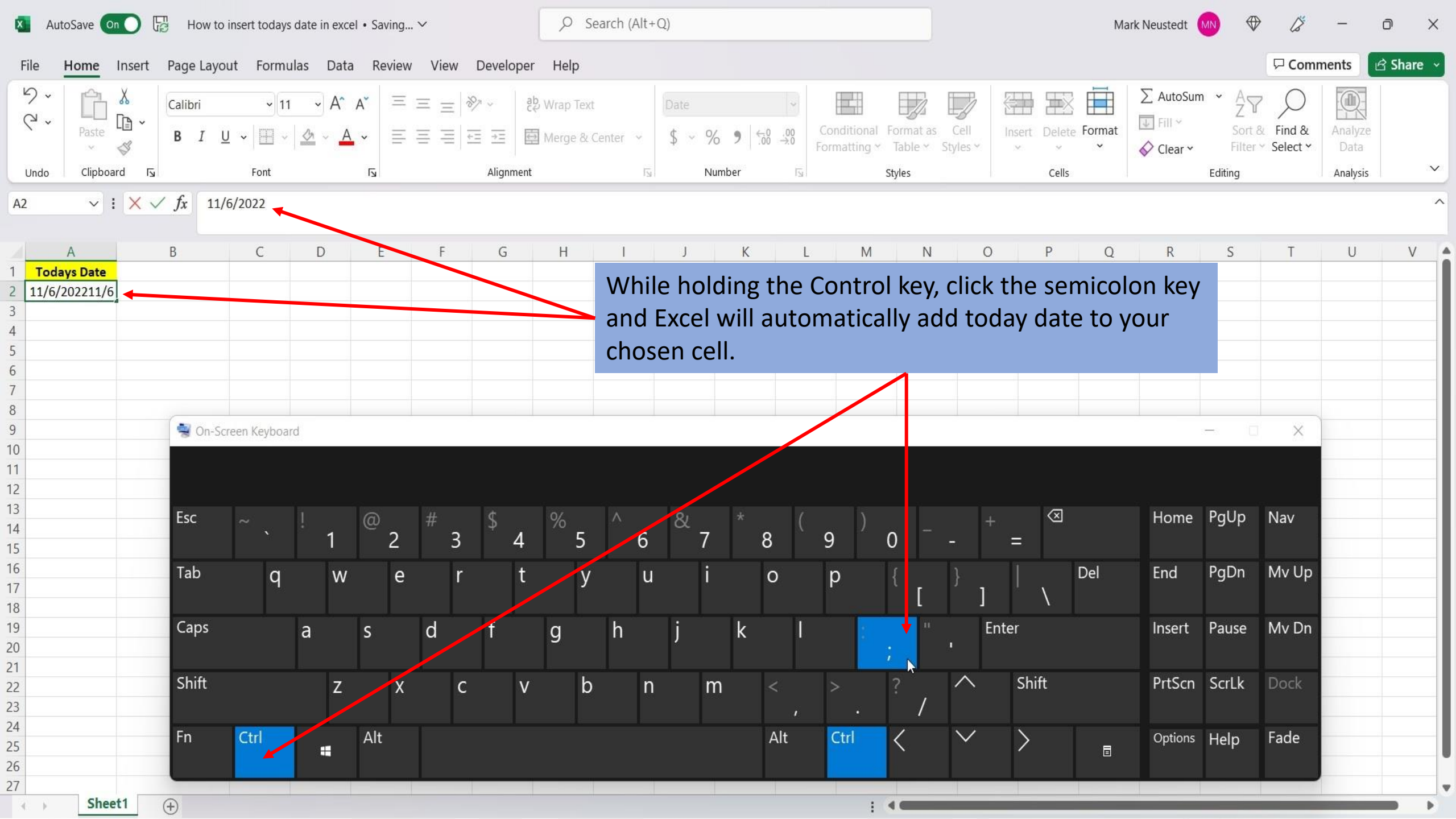

| File                                    | Home      | Insert   | Page La        | ayout Forr | mulas Da        | ta Revi    | ew View | Develo        | per Help                |               |                |               |            |                               |                           |                |               |        |                                    |                               | 🖓 Comn             | nents           | 🕈 Share 🗸 |
|-----------------------------------------|-----------|----------|----------------|------------|-----------------|------------|---------|---------------|-------------------------|---------------|----------------|---------------|------------|-------------------------------|---------------------------|----------------|---------------|--------|------------------------------------|-------------------------------|--------------------|-----------------|-----------|
| 9                                       | Paste     | ×<br>1 ~ | Calibri<br>B I | •<br>⊻ • ⊞ | 11 ~ A<br>~ & ~ | A A        |         | ≫7 ↓<br>∓≣ ∓≣ | 월 Wrap Tex<br>臣 Merge & | t<br>Center v | Date<br>\$ ~ 9 | <b>9</b> 5.00 | .00<br>.00 | Conditional F<br>Formatting ~ | ormat as (<br>Table ~ Sty | Cell<br>/les ~ | Insert Delete | Format | ∑ AutoSur<br>↓ Fill ×<br>♦ Clear × | n × AZZ<br>Sort &<br>Filter × | Find &<br>Select ∽ | Analyze<br>Data |           |
| Undo                                    | Clipbo    | ard 🛛    |                | Font       |                 | Гъ         |         | Alignm        | ent                     | آيا<br>ا      | i N            | umber         | ۲ <u>۶</u> | S                             | tyles                     |                | Cells         |        |                                    | Editing                       |                    | Analysis        | ~         |
| A2 $\sim : \times \sqrt{f_x}$ 11/6/2022 |           |          |                |            |                 |            |         |               |                         |               |                |               |            |                               | ^                         |                |               |        |                                    |                               |                    |                 |           |
| 1                                       | А         |          | В              | С          | D               | E          | F       | G             | Н                       | 1             | J              | K             | L          | М                             | N                         | 0              | Р             | Q      | R                                  | S                             | Т                  | U               | V         |
| 1 To                                    | days Date |          |                |            |                 |            |         |               |                         |               |                |               |            |                               |                           |                |               |        |                                    |                               |                    |                 |           |
| 2                                       | 11/6/2022 | 2        |                |            |                 |            |         |               |                         |               |                |               |            |                               |                           |                |               |        |                                    |                               |                    |                 |           |
| 3                                       |           |          |                |            |                 |            |         |               |                         |               |                |               |            |                               |                           |                |               |        |                                    |                               |                    |                 |           |
| 4                                       |           |          |                |            |                 |            |         |               |                         |               |                |               |            |                               |                           |                |               |        |                                    |                               |                    |                 |           |
| 5                                       |           |          |                |            |                 |            |         |               |                         |               |                |               |            |                               |                           |                |               |        |                                    |                               |                    |                 |           |
| 7                                       |           |          |                |            |                 |            |         |               |                         |               |                |               |            |                               |                           |                |               |        |                                    |                               |                    |                 |           |
| 8                                       |           |          |                |            |                 |            |         |               |                         |               |                |               |            |                               |                           |                |               |        |                                    |                               |                    |                 |           |
| 9                                       |           |          |                |            |                 |            |         |               |                         |               |                |               |            |                               |                           |                |               | _      |                                    |                               |                    |                 |           |
| 10                                      |           |          |                |            |                 |            |         |               |                         |               | Evcol          | hac a         |            | matical                       | llv ada                   | 404            | today's       |        |                                    |                               |                    |                 |           |
| 11                                      |           |          |                |            |                 |            |         |               |                         |               | LXCEI          | lias ai       | uto        | matica                        | iy auc                    | leu            | touay s       |        |                                    |                               |                    |                 |           |
| 12                                      |           |          |                |            |                 |            |         |               |                         |               | date           | to you        | r c        | hosen c                       | ell.                      |                |               |        |                                    |                               |                    |                 |           |
| 13                                      |           |          |                |            |                 |            |         |               |                         |               |                | •             |            |                               |                           |                |               |        |                                    |                               |                    |                 |           |
| 14                                      |           |          |                |            |                 |            |         |               |                         |               |                |               |            |                               |                           |                |               |        |                                    |                               |                    |                 |           |
| 15                                      |           |          |                |            |                 |            |         |               |                         |               |                |               |            |                               |                           |                |               |        |                                    |                               |                    |                 |           |
| 16                                      |           |          |                |            |                 |            |         |               |                         |               |                |               |            |                               |                           |                |               |        |                                    |                               |                    |                 |           |
| 17                                      |           |          |                |            |                 |            |         |               |                         |               |                |               |            |                               |                           |                |               |        |                                    |                               |                    |                 |           |
| 18                                      |           |          |                |            |                 |            |         |               |                         |               |                |               |            |                               |                           |                |               |        |                                    |                               |                    |                 |           |
| 19                                      |           |          |                |            |                 |            |         |               |                         |               |                |               |            |                               |                           |                |               |        |                                    |                               |                    |                 |           |
| 20                                      |           |          |                |            |                 |            |         |               |                         |               |                |               |            |                               |                           |                |               |        |                                    |                               |                    |                 |           |
| 21                                      |           |          |                |            |                 |            |         |               |                         |               |                |               |            |                               |                           |                |               |        |                                    |                               |                    |                 |           |
| 22                                      |           |          |                |            |                 |            |         |               |                         |               |                |               |            |                               |                           |                |               |        |                                    |                               |                    |                 |           |
| 23                                      |           |          |                |            |                 |            |         |               |                         |               |                |               |            |                               |                           |                |               |        |                                    |                               |                    |                 |           |
| 25                                      |           |          |                |            |                 |            |         |               |                         |               |                |               |            |                               |                           |                |               |        |                                    |                               |                    |                 |           |
| 26                                      |           |          |                |            |                 |            |         |               |                         |               |                |               |            |                               |                           |                |               |        |                                    |                               |                    |                 |           |
| 27                                      |           |          |                |            |                 |            |         |               |                         |               |                |               |            |                               |                           |                |               |        |                                    |                               |                    |                 |           |
| $\langle \cdot \rangle$                 | She       | et1      | $\oplus$       |            |                 | 3 <u>4</u> |         |               |                         |               |                |               |            | 1.9                           |                           |                |               |        |                                    |                               |                    |                 | • •       |

View This Tutorial On My Website

View The Video Tutorial Here

Visit My YouTube Channel

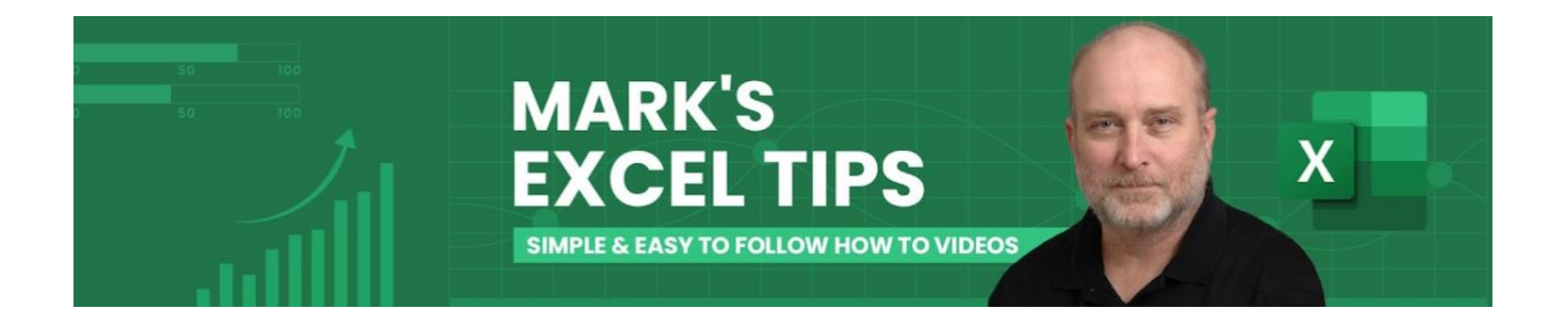